# **Clubs Portal**

- Step by Step Student perspective
  - Join
  - Sign Up Events
  - Record Attendance

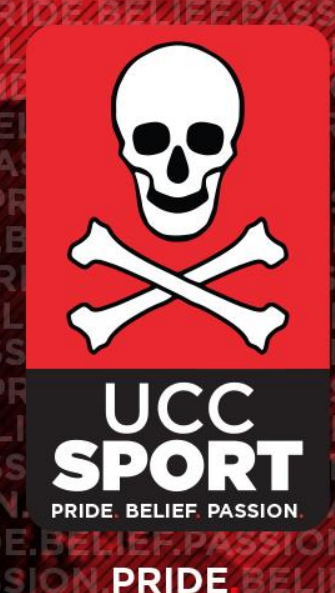

BELIEF PASSION

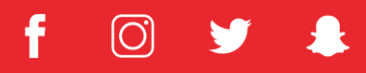

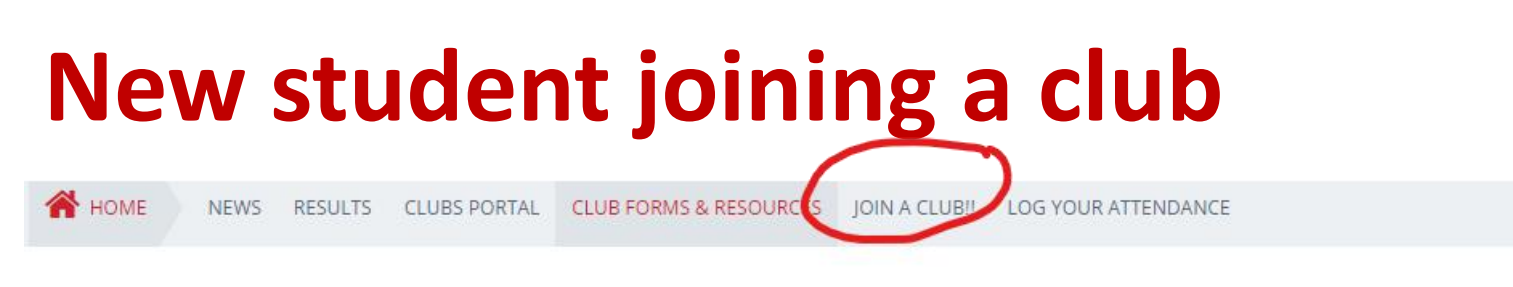

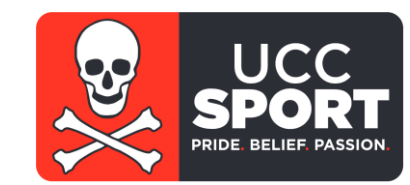

Q

UCC WEBSITE

-

ABOUT CLUBS PERFORMANCE COACHING **KEEP WELL** FACILITIES MEDIA University College Cork, Ireland Coláiste na hOllscoile Corcaigi SPORT

Visit either of the following website www.sport.ucc.ie or direct to https://candsportal.ucc.ie/

port.ucc.ie/clubs/club-forms-and-documen

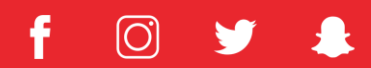

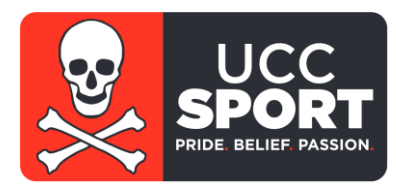

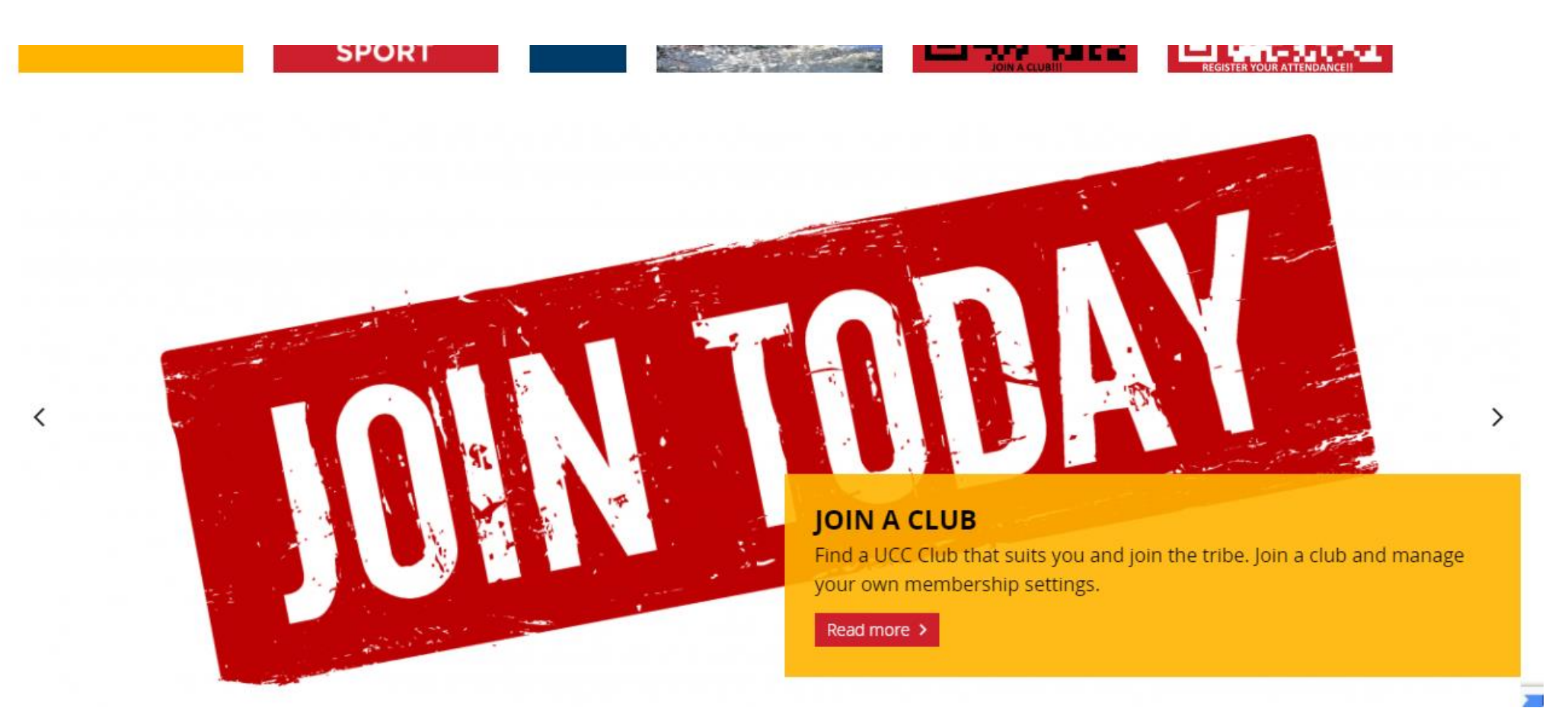

f 🖸 У 🌲

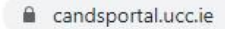

1

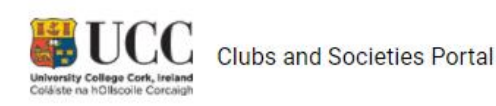

Clubs | Societies | Login

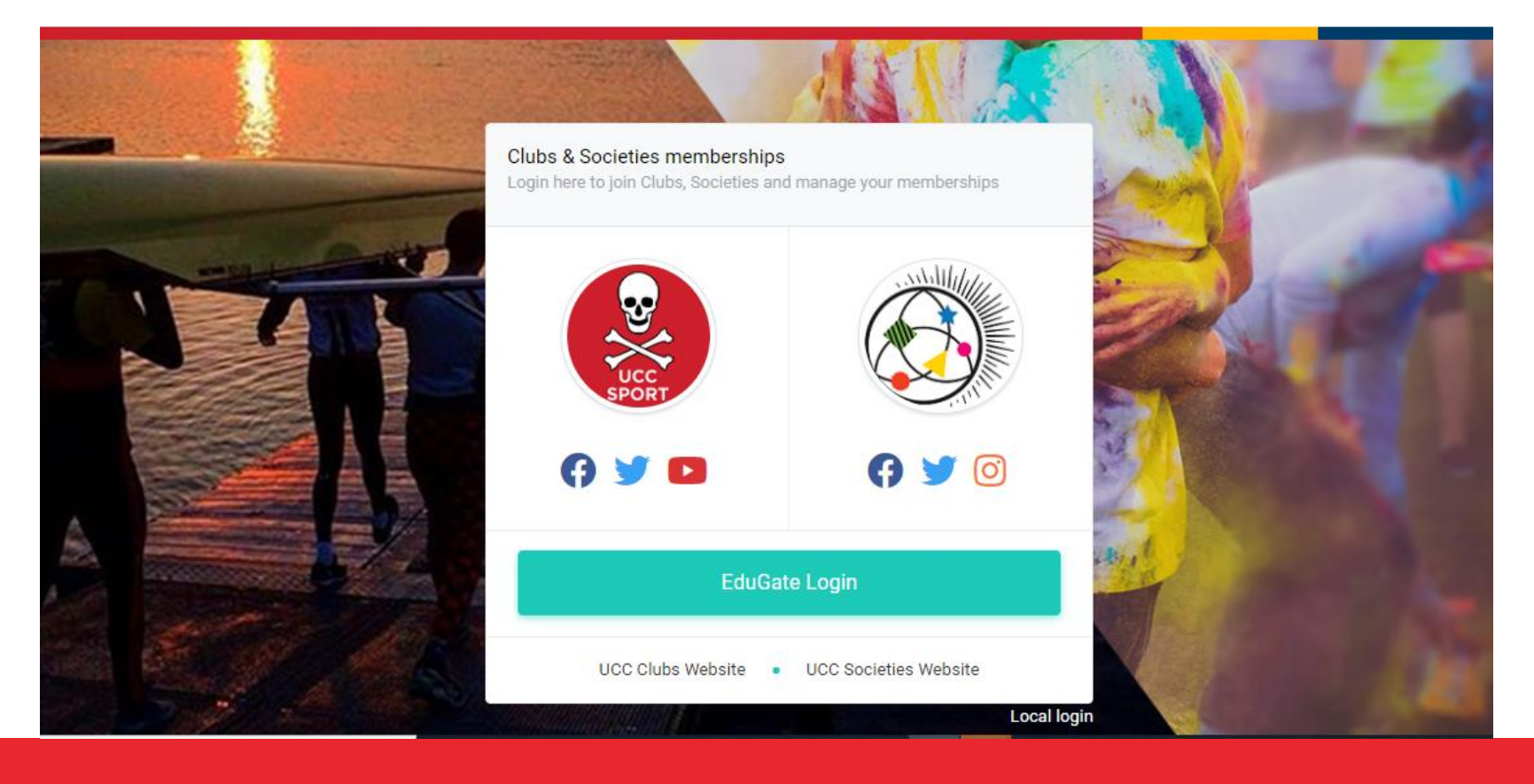

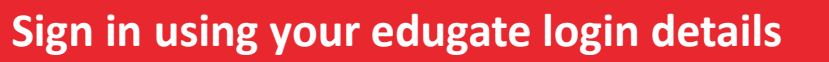

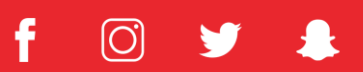

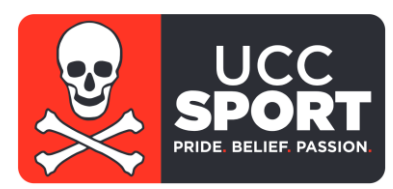

 $C \rightarrow C$  hidp.ucc.ie/idp/profile/SAML2/Redirect/SSO?execution=e1s2

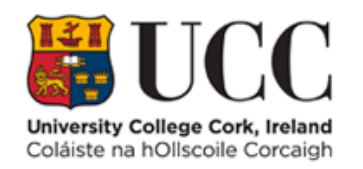

Login to UCC Clubs And Societies Portal Federated Login

#### Username

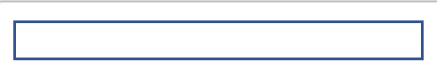

#### Password

\*\*\*\*\*\*\*\*\*\*\*

Don't Remember Login

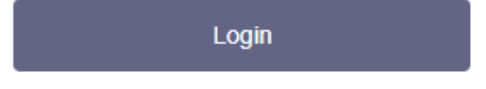

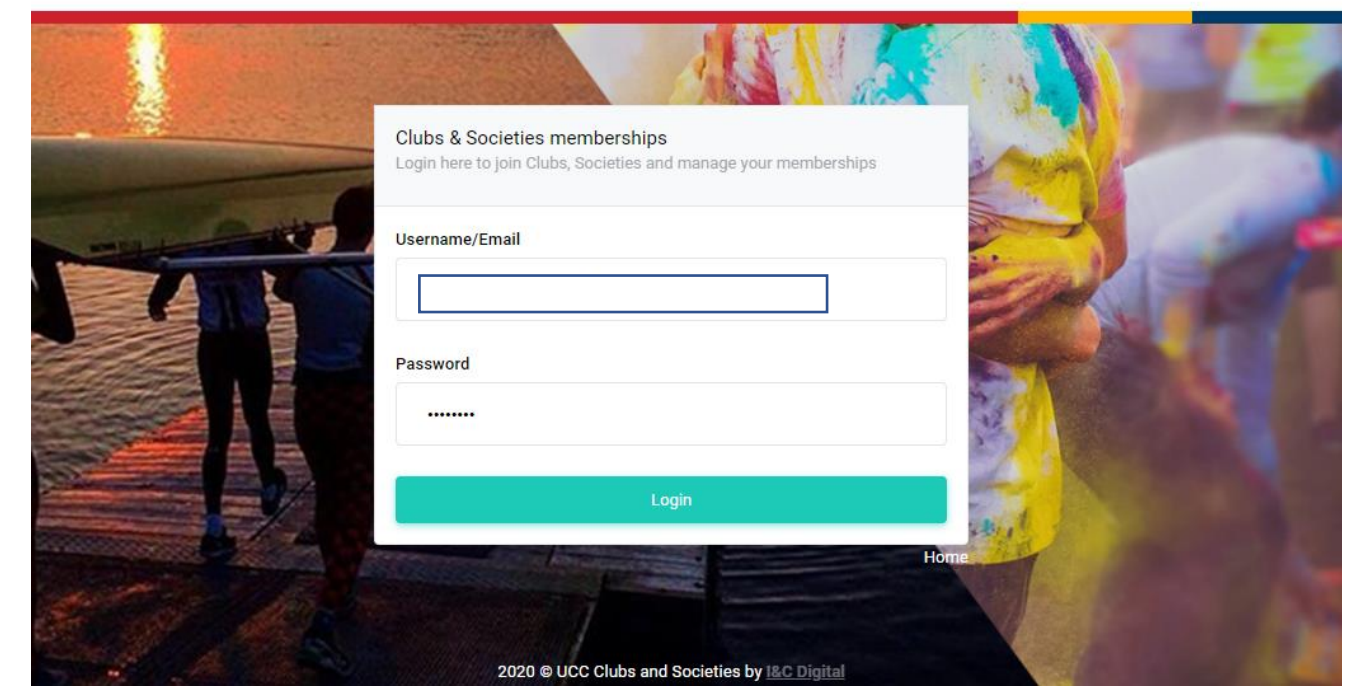

Allow students of UCC to login and manage memberships of clubs and societies

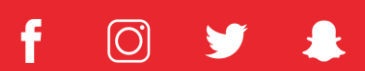

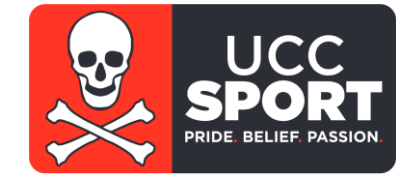

Clubs | Societies | Login

University Cellege Core, related University Cellege Core, related Clubs and Societies Portal

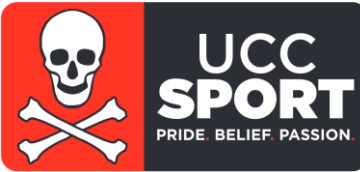

| Clubs and Socs   | 😑 مي UCC C&S Portal                                                     |                                                                                   | AC          |
|------------------|-------------------------------------------------------------------------|-----------------------------------------------------------------------------------|-------------|
| Administrator Cl | Home                                                                    | Monday, Septembe                                                                  | ər 20, 2021 |
|                  | My Memberships 😑                                                        | My Calendar                                                                       |             |
| Dashboard        | Contract                                                                |                                                                                   |             |
| 📃 My Memberships | Organisation By Contact<br>Type Organisation Joined Left Phone By Email | Your calendar displays the events of clubs and societies that you<br>a member of. | u are       |
| 📋 Calendar       | Type organisation conica cert ritorie by cinan                          |                                                                                   |             |
| ✓ Sign Up Events | → Manage My Memberships                                                 |                                                                                   |             |
| [→ Logout        |                                                                         | today                                                                             | list        |
|                  |                                                                         | Sun Mon Tue Wed Thu Fri                                                           | Sat         |
|                  |                                                                         | 29 30 31 1 2 3                                                                    | 4           |
|                  |                                                                         | 5 6 7 8 9 10                                                                      |             |
|                  |                                                                         | 12 13 14 15 16 17                                                                 | 18          |

To manage your club memberships – select Manage My Membership

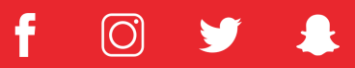

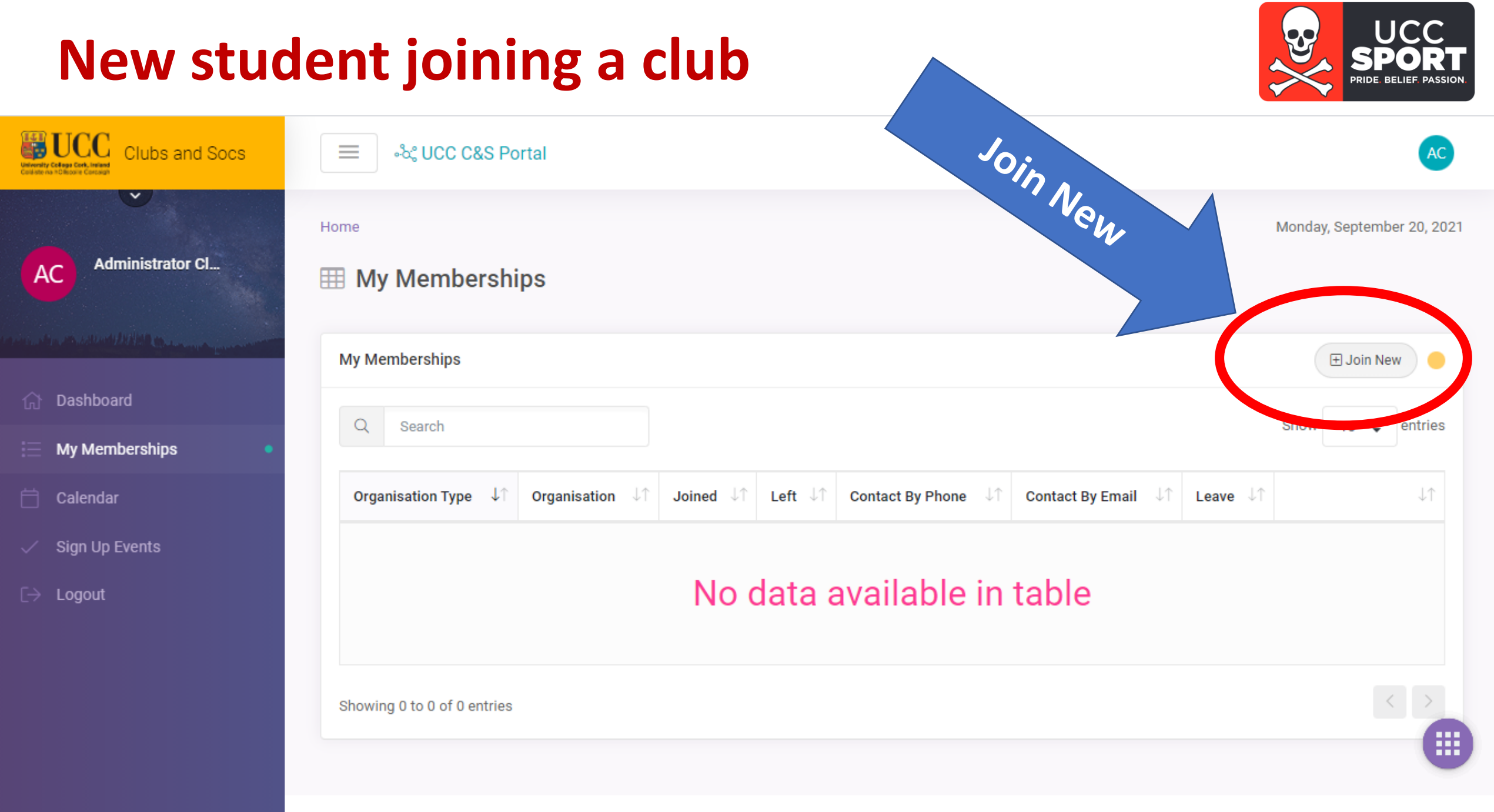

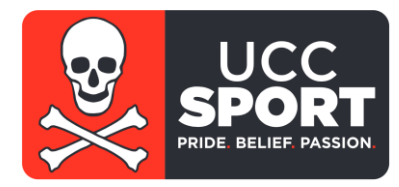

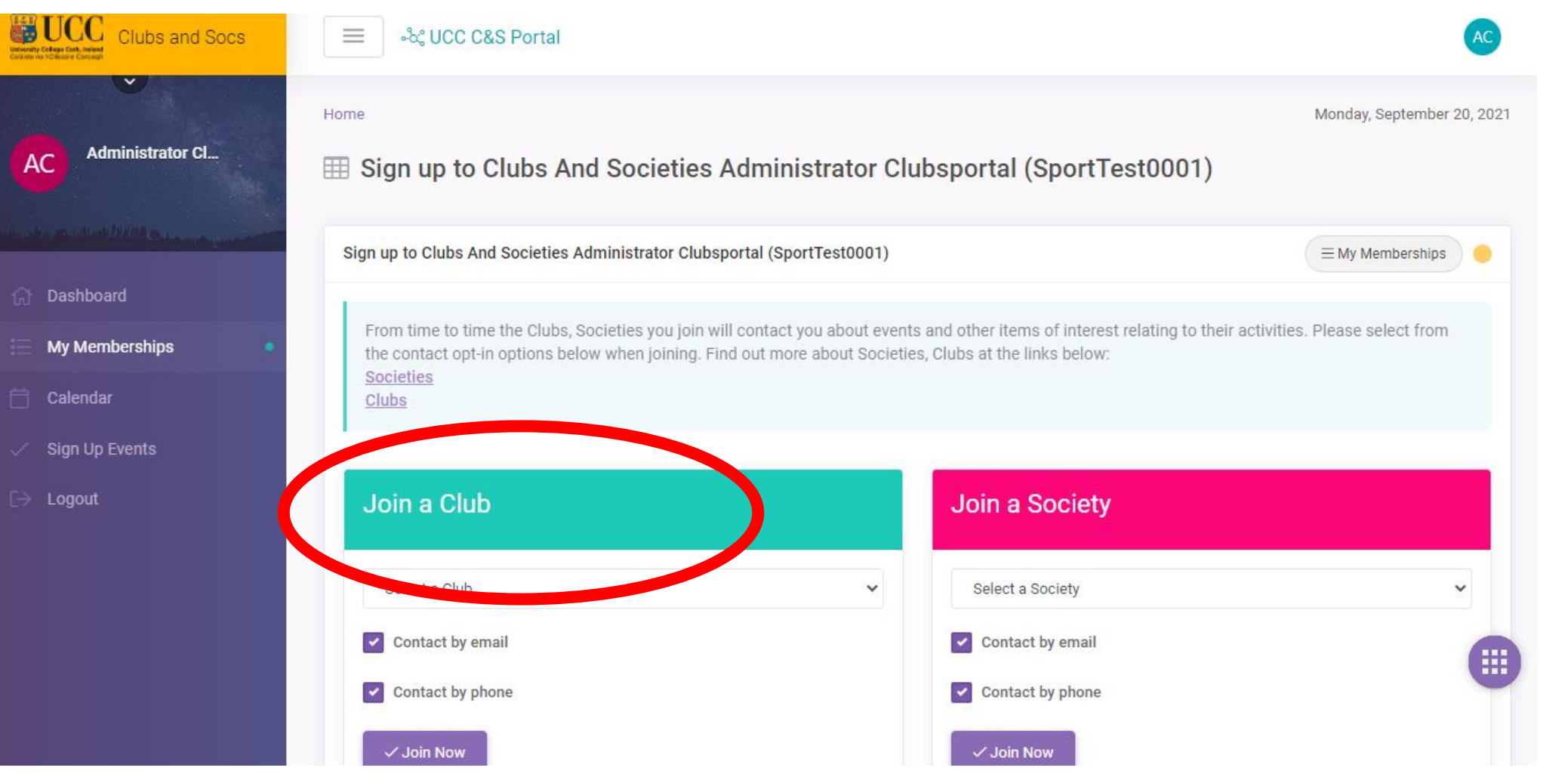

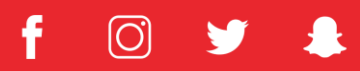

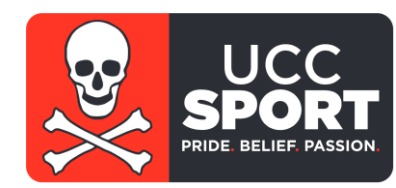

• Select Club(s) from drop down menu

www.sport.ucc.ie

• Option to edit contact by email/phone

| Join a Club                                                    |                                         |
|----------------------------------------------------------------|-----------------------------------------|
| Select a Club                                                  | You have successfully joined Chess club |
| <ul> <li>Contact by email</li> <li>Contact by phone</li> </ul> | Join a Club                             |
| ✓ Join Now                                                     | Select a Club                           |
|                                                                | Contact by email                        |

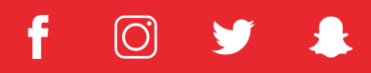

### **New student – Dashboard**

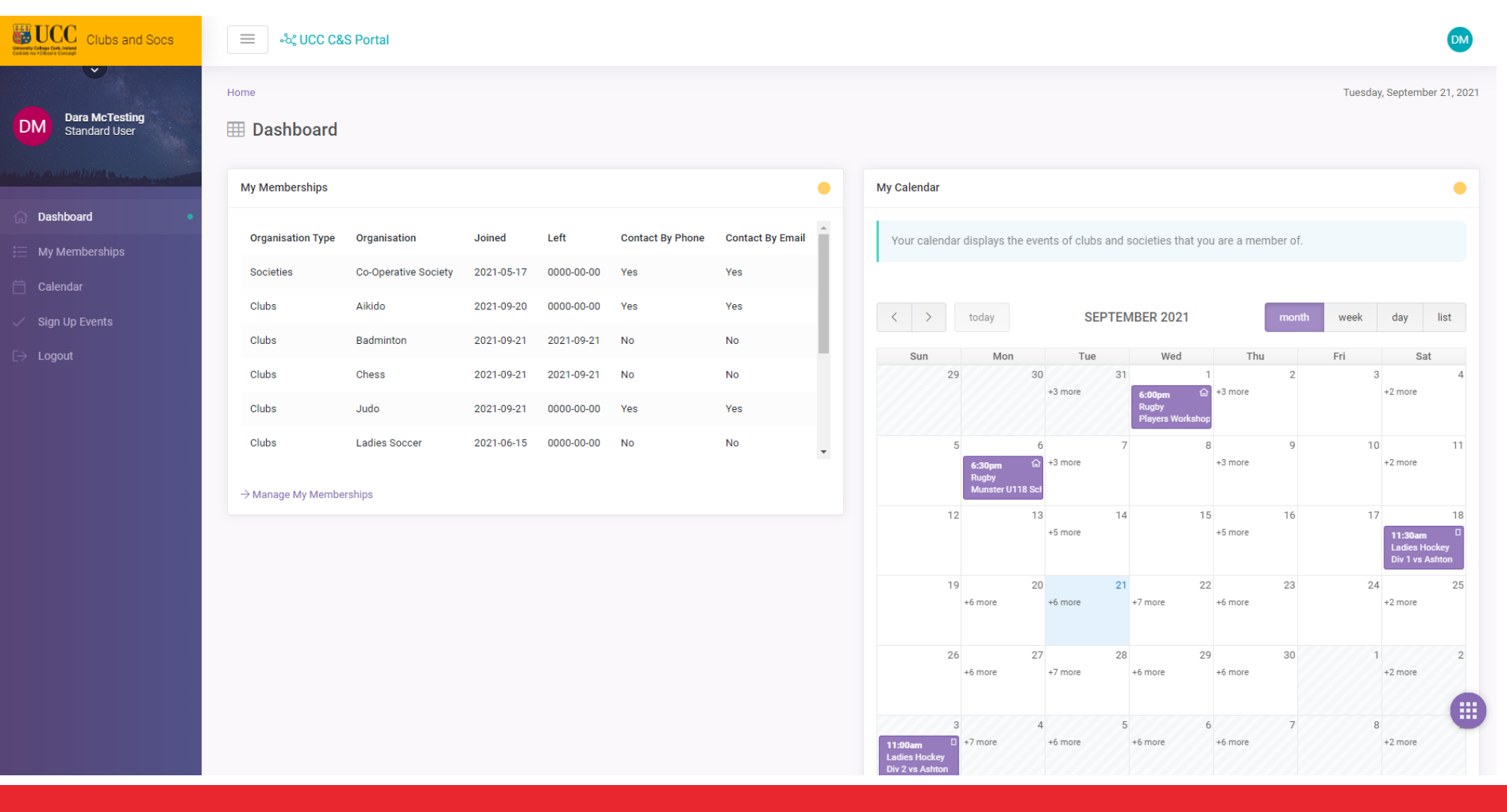

Once you've signed up to clubs and societies your memberships and calendar will become more populated on your dashboard

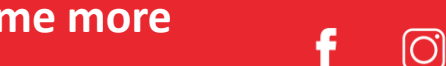

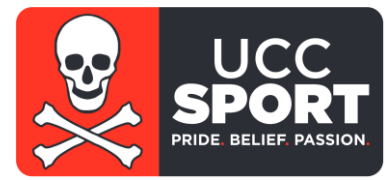

# New student – Sign up to attend an event

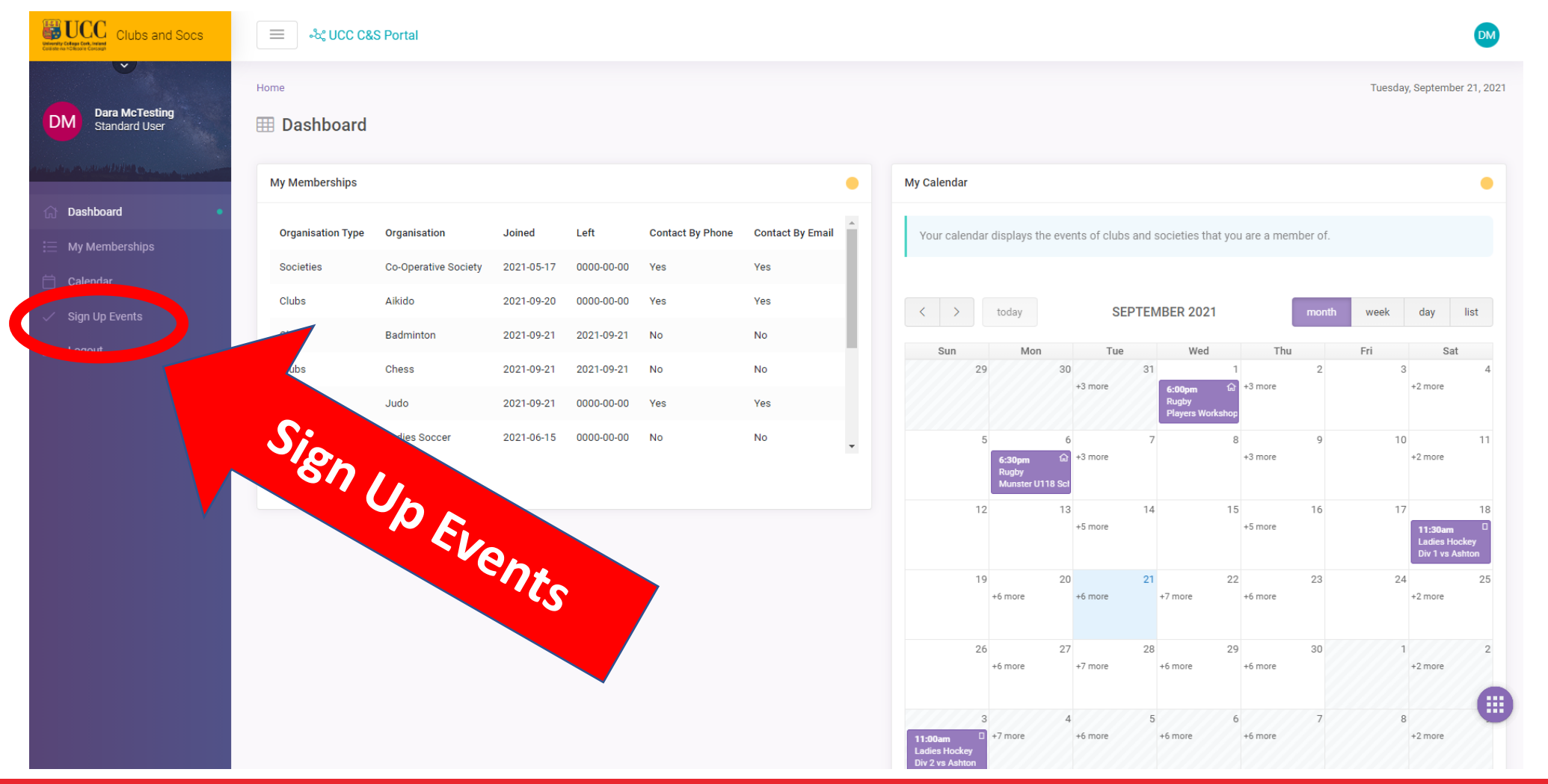

If your clubs event requires a pre-book / sign up, then go to sign-up events; the purpose of this is to inform your club you are booking your place to attend

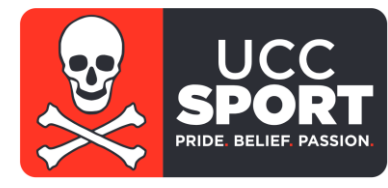

[O

## New student – Sign up to attend an event

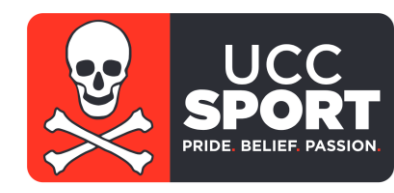

#### Dara McTesting Standard User

Sign Up Events

I My Upcoming Sign Up Events

#### My Upcoming Sign Up Events

Events that are available to register your intention to attend. Based on the organisations you are a member of

#### UCC Covid App

Please download and use this app prior to attending any on campus events' <u>https://www.ucc.ie/el</u> Note: Your contact details may be made available to the government/HSE in the event of a positiv

| Inda | Tesising  | 21/00/2021 | 7.00    |
|------|-----------|------------|---------|
| Judo | rraining, | 21/09/2021 | 7:30 pm |

| Event : Training              |         |
|-------------------------------|---------|
| Organisation : Judo           |         |
| Event Type : Training         |         |
| Start Date/Time : 21/09/2021  | 7:30 pr |
| End Date/Time : 21/09/2021 9: | 00 pm   |
| Location : Mardyke Arena      |         |

| ≰) Ur     | nregister                                 |
|-----------|-------------------------------------------|
|           |                                           |
| Taekwor   | ndo Advanced Training, 22/09/2021 7:30 pm |
| Event : A | dvanced Training                          |
| Organisa  | tion : Taekwondo                          |
| Event Ty  | pe : Training                             |
| Start Dat | e/Time : 22/09/2021 7:30 pm               |
| End       | 92/09/2021 9:00 pm                        |

ocation : Mardyke

Taekwondo Beginner Training, 27/09/2021 8:00 pm Event : Beginner Training Organisation : Taekwondo Event Type : Training Start Date/Time : 27/09/2021 8:00 pm End Date/Time : 27/09/2021 9:30 pm Location : Mardyke Arena Studio 1

#### Booked out

Scroll to see all the events from all your clubs or select an event direct from your calendar; Select register, or join waiting list

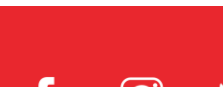

### **New student – Manage their club memberships**

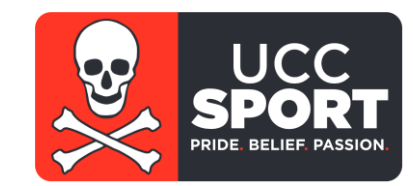

[O

| E Joi             |                 |            |            |                  |                     |         |                      |
|-------------------|-----------------|------------|------------|------------------|---------------------|---------|----------------------|
| Q Search          |                 |            |            |                  |                     |         | Show 10 🗢 entries    |
| rships            |                 |            |            |                  |                     |         |                      |
| Organisation Type | ↓↑ Organisation | J1 Joined  | ↓↑ Left ↓↑ | Contact By Phone | Contact By Email ↓↑ | Leave 🗸 | $\downarrow\uparrow$ |
| nts Clubs         | Aikido          | 2021-09-20 | 0000-00-00 |                  |                     |         | 🖉 Edit               |
| Clubs             | Badminton       | 2021-09-21 | 2021-09-21 |                  |                     | Left    | 🖉 Edit               |
| Clubs             | Chess           | 2021-09-21 | 2021-09-21 |                  |                     | Left    | 🖉 Edit               |
| Clubs             | Judo            | 2021-09-21 | 0000-00-00 |                  |                     |         | 🖉 Edit               |
| Clubs             | Ladies Hockey   | 2021-09-21 | 0000-00-00 |                  |                     |         | 🖾 Edit               |
| Clubs             | Ladies Soccer   | 2021-06-15 | 0000-00-00 | 0                | ۲                   | ۲       | 🖉 Edit               |
| Clubs             | Rowing          | 2021-06-15 | 2021-06-15 |                  |                     | Left    | 🖉 Edit               |
| Clubs             | Rugby           | 2021-06-15 | 0000-00-00 |                  |                     | ۲       | 🖉 Edit               |
| Clubs             | Taekwondo       | 2021-09-19 | 0000-00-00 |                  |                     | ۲       | 🖾 Edit               |
| Clubs             | testnew4        | 2021-05-11 | 0000-00-00 |                  |                     | Expired | 🖉 Edit               |

Members can manage their memberships directly; leave a club or to re-join a club again at a later stage

### **Recording Attendance**

On the day of an event, a member attending a club event must log their attendance

- Only record attendance via
  - QR Code at the sports venue
  - Direct to <a href="https://clubsportal.ucc.ie/attendance/">https://clubsportal.ucc.ie/attendance/</a>

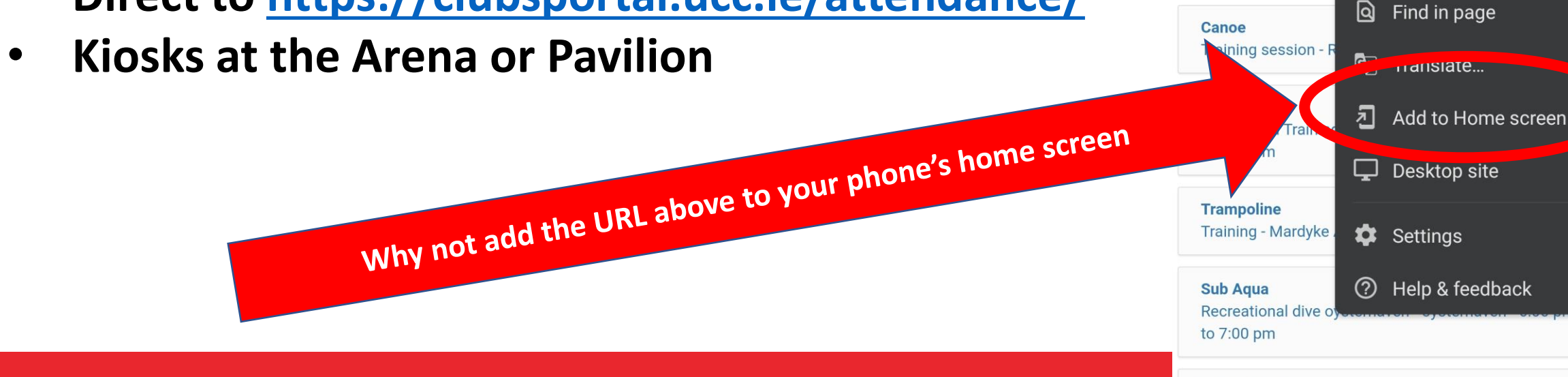

16:54 💷 💀

Today's Events

Select event to record

Q Type to search

Track Members

Ladies Hockey

Ш

11:59 pm

Athletics Track - Ma

 $\hat{}$  clubspo $\hat{}$   $\rightarrow$ 

<sup>4G+</sup> .⊪ 76%

C

<

(i)

☆

🟯 New Incognito tab

New tab

History

Downloads

★ Bookmarks

**Co** Recent tabs

Share...

Women's Fourth Training - Mardyke Arena - 6:00 pm to

 $\bigcirc$ 

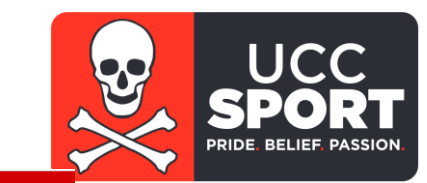

### https://clubsportal.ucc.ie/attendance/

| 2 | UNIVERSITY COL |
|---|----------------|
|   |                |

GE CORK, IRELAND

| Events                                                                                       |   |
|----------------------------------------------------------------------------------------------|---|
| FOday's Events<br>Select event to record attendance                                          |   |
| Q Type to course for club or event details                                                   |   |
| Track Members<br>Athletics Track - Mardyke Sports Grounds - 01 am to 11:59 pm                | > |
| Morning Training - Mardyke Arena, Hall 1 7:00 am to 8:30 am                                  | > |
| Olympic Handball<br>Training - Mardyke - 4:00 pm to 6:00 pm                                  | > |
| Ladies Hockey<br>Women's Firsts Training - Mardyke Arena - 6:00 pm to 7:30 pm                | > |
| Athletics<br>Training - Mardyke Sports Grounds - 6:00 pm to 7:00 pm                          | > |
| Soccer<br>UCC AUL Training - The Farm, Curraheen Sports Grounds - 6:00 pm to 8:00 pm         | > |
| Fencing<br>Intermediate Training - Mardyke Arena Studio 4 - 6:00 pm to 8:30 pm               | > |
| Soccer<br>UCC Academicals Training - The Farm, Curraheen Sports Grounds - 6:30 pm to 8:00 pm | > |
| Rugby<br>SENIOR SQUAD - The Farm, Curraheen Sports Grounds - 6:30 pm to 9:00 pm              | > |
| Durcher                                                                                      |   |

**Open the URL** <u>https://clubsportal.ucc.ie/attendance/</u> and select the event you're attending

f O 🍤 🤘

# https://clubsportal.ucc.ie/attendance/

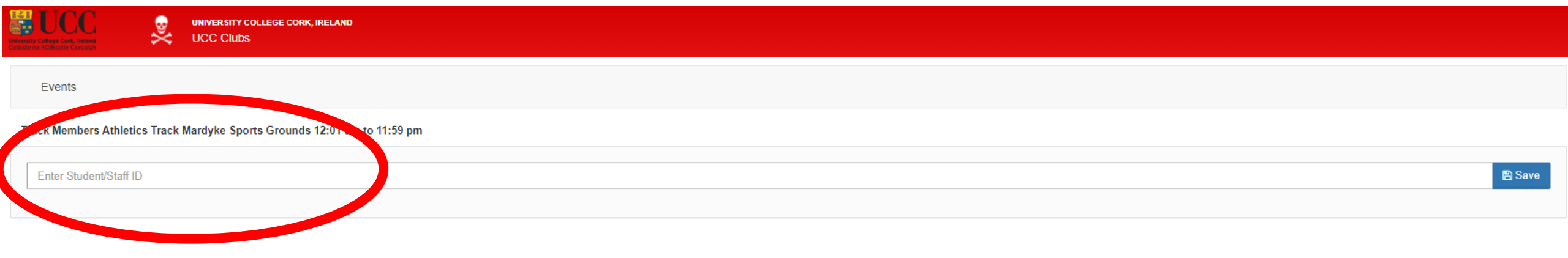

### Enter student ID number Hit save

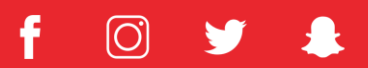

UCC

# **Kiosk at the Arena / Pavilion**

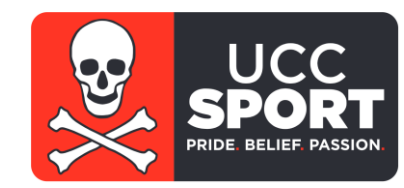

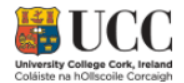

### | Enter event attendance here

Select the event you are going to and enter your ID number.

| Track Members: Athletics Track     | Mardyke Sports Grounds - 00:01 to 23:59 |   |          |        |   |
|------------------------------------|-----------------------------------------|---|----------|--------|---|
| > Athletics: Training              | Mardyke Sports Grounds - 18:00 to 19:00 | ſ | 1        | 2      | 3 |
| Fencing: Intermediate Training     | Mardyke Arena Studio 4 - 18:00 to 20:30 | l | <u> </u> |        |   |
| Badminton: Doubles Play All Levels | Mardyke Arena, Hall 2 - 20:30 to 22:00  |   | 4        | 5      | 6 |
| ➤ Kung Fu: Training                | Mardyke Arena Studio 4 - 21:00 to 22:30 |   | 7        | 8      | 9 |
|                                    |                                         |   | а        | 0      | d |
|                                    |                                         |   | f        | s      | р |
| Cancel                             |                                         |   |          | Submit |   |
|                                    |                                         |   |          |        |   |

### Select event Enter ID Select Submit

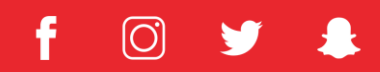

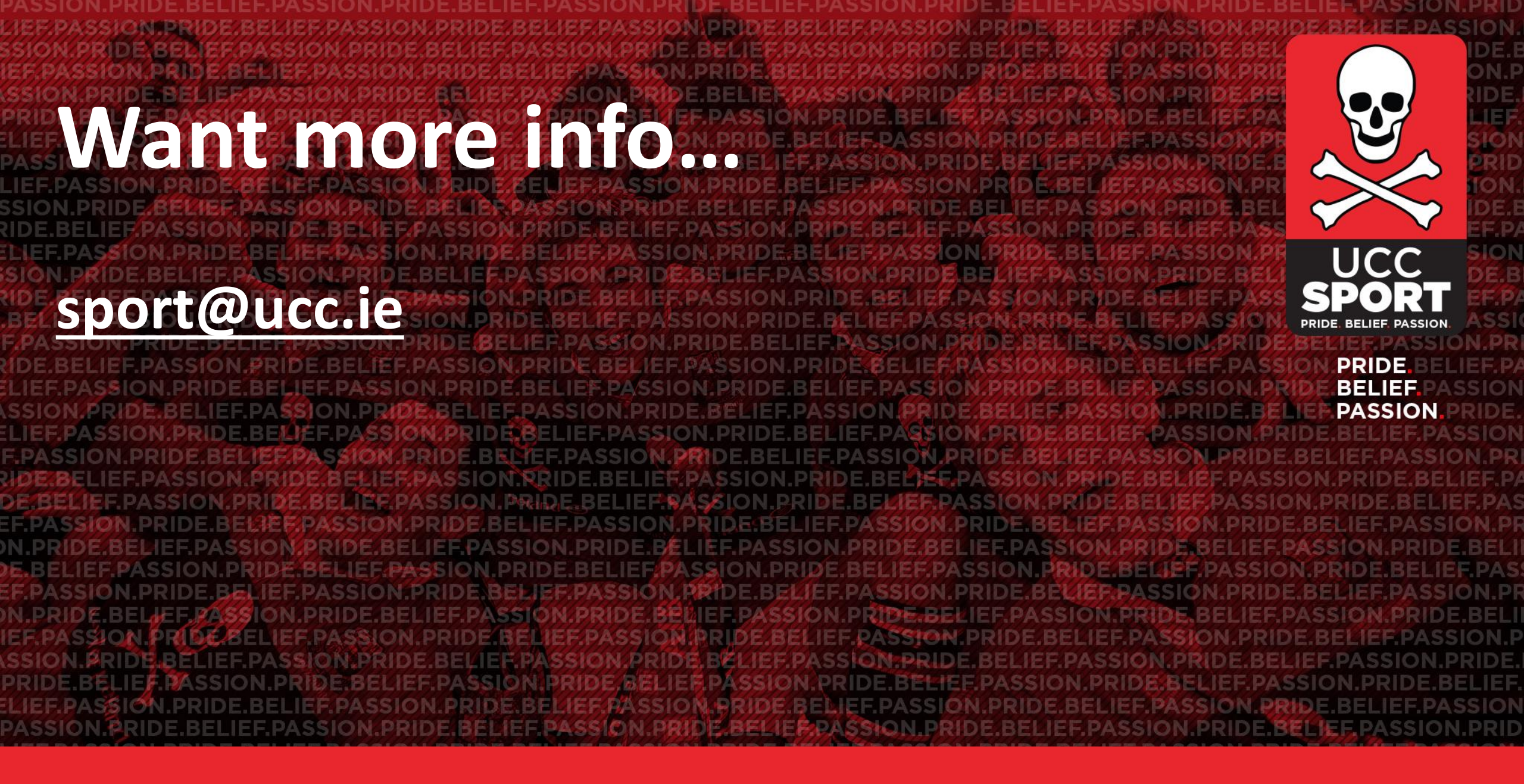

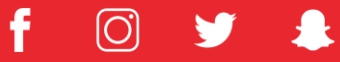